Please note:

There are limited test kits available. If you are unable to book, please try again later, or contact our COVID-19 Scheduling Support Center at 866-984-4405 for assistance.

To change or cancel your appointment, please contact our COVID-19 Scheduling Support Center at 866-984-4405.

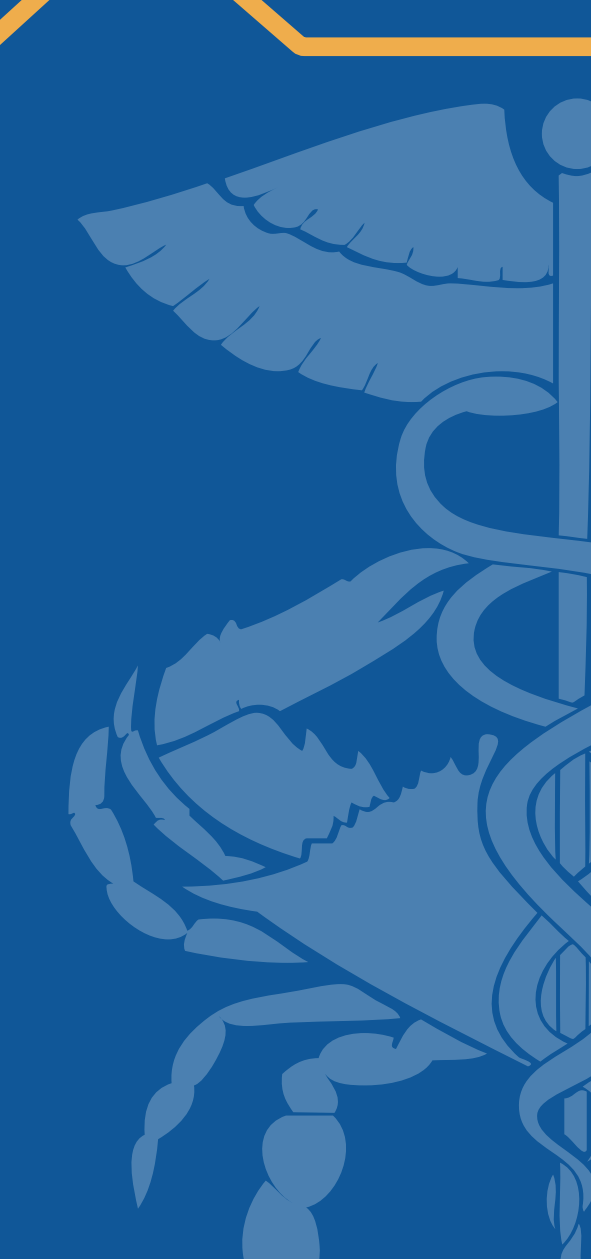

#### Booking An Appointment

Once the ordering provider has submitted your lab referral to CRISP, you will receive an email and a text message with your confirmation code and a link to schedule your appointment.

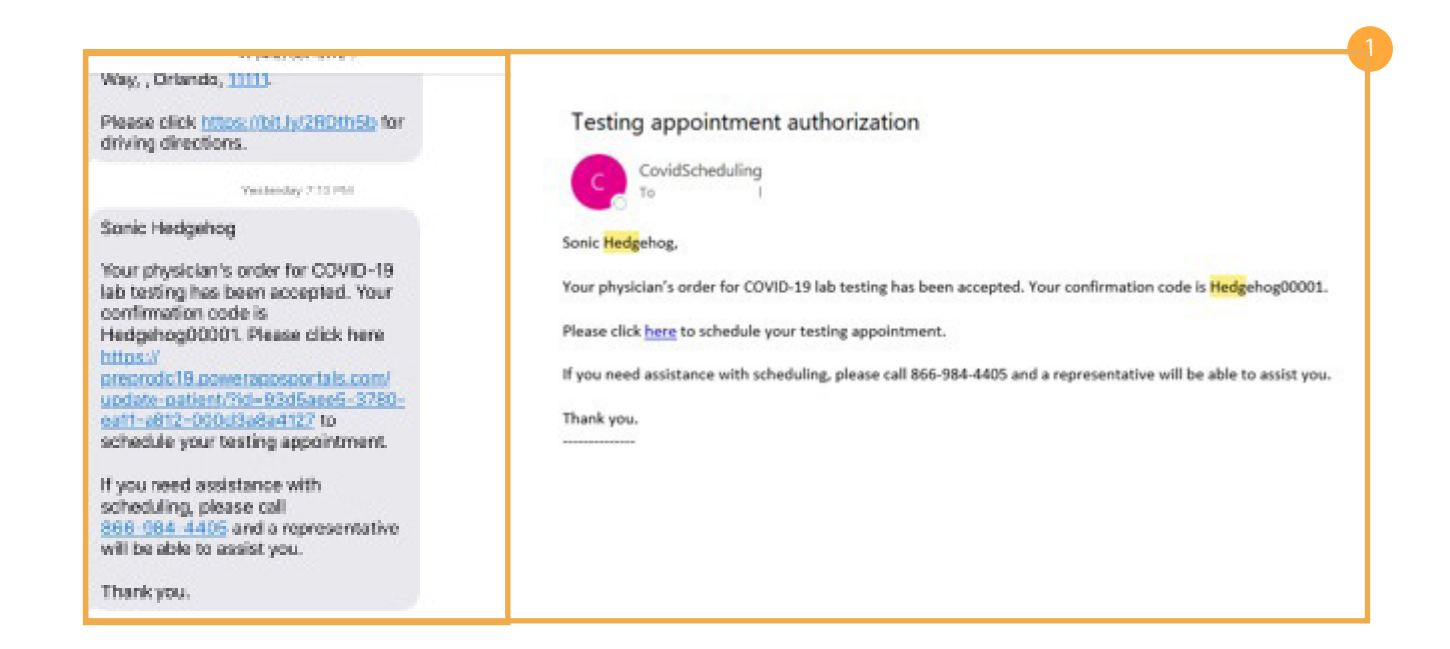

## 2 Confirming Contact Information

Confirm contact information then click "Continue".

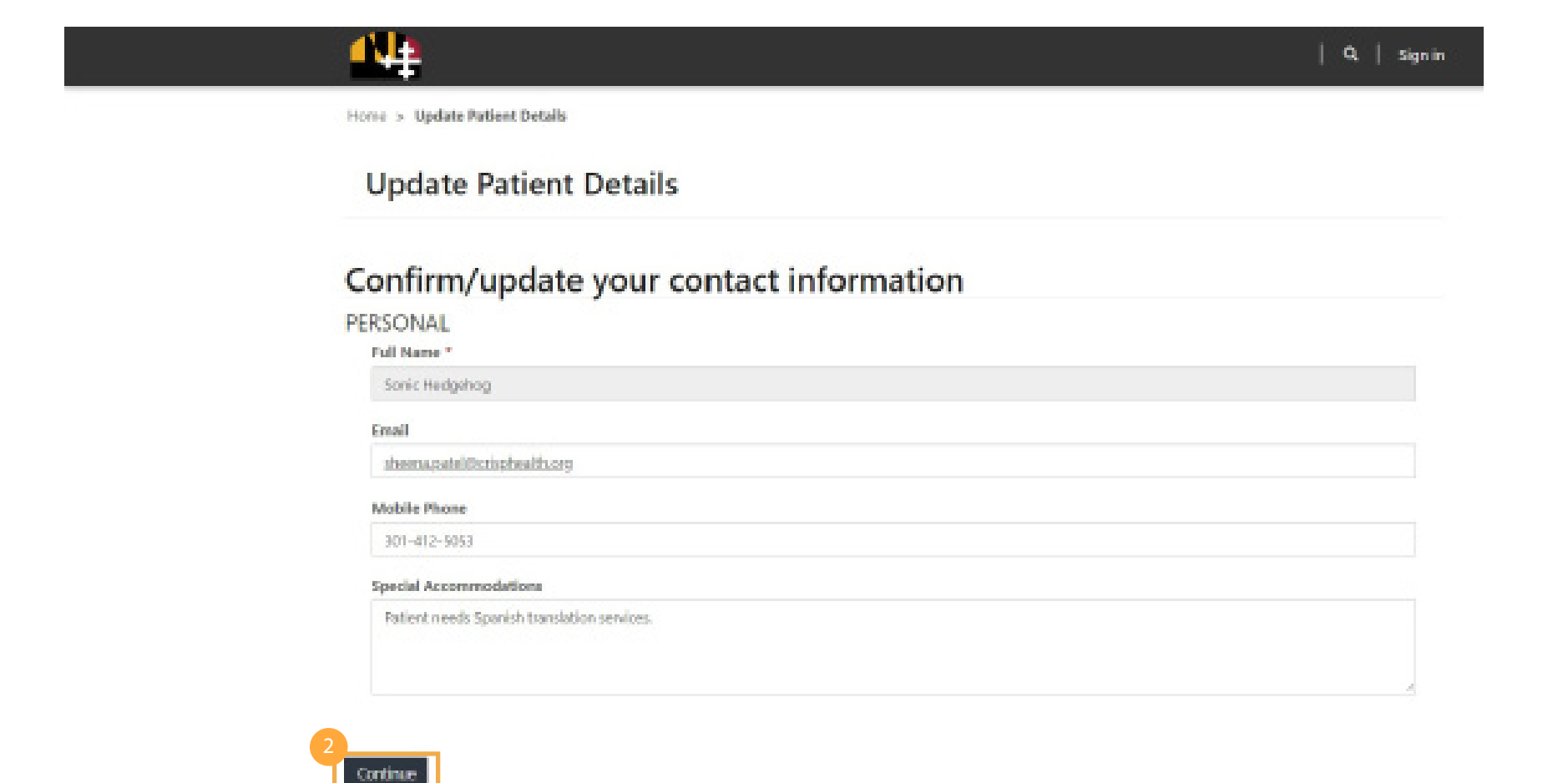

### Choosing A Test Site

Select the desired testing site by clicking the site name at the top of the screen. There, you will be able to view how many appointments are available for that site.

| 44                                      |                         |            |                  |         | Q,   sig |  |
|-----------------------------------------|-------------------------|------------|------------------|---------|----------|--|
| Home > Testing Location                 | ns                      |            |                  |         |          |  |
| Name                                    |                         |            |                  |         | #Appt    |  |
| Columbia - Howard C                     | Country                 |            |                  |         | 18       |  |
| Street                                  |                         | City       | State Zipo       |         | de       |  |
| 6340 Woodside Court                     |                         | Columbia   | MD               | 21046   |          |  |
| Name                                    |                         |            |                  | #Appt   |          |  |
| Glen Burnie VEIP                        |                         |            |                  | 18      |          |  |
| itreet                                  |                         | City       | State            | ZipCode |          |  |
| 21 E. Ordnance Rd                       |                         | Curtis Bay | MD               | 21226   |          |  |
| Name                                    |                         |            |                  |         | #Appt    |  |
| MD State Fairgrounds - Baltimore County |                         |            |                  |         | 0        |  |
| Street                                  | City                    |            | State            | ZipC    | ZipCode  |  |
| 2200 Yarik Rd                           | Lutherville-Tim         | onium      | MD               | 21093   |          |  |
| Name                                    |                         |            |                  | 4       | #Appt    |  |
| Waldorf - Charles County 24             |                         |            |                  |         | 28       |  |
| Street                                  |                         | City       | State            | ZipCode | ZipCode  |  |
| 28 Henry Ford Circle                    |                         | Waldorf    | MD               | 20602   |          |  |
| Name                                    |                         |            |                  |         | #Appt    |  |
| White Oak - Montgomery County           |                         |            |                  |         | 0        |  |
| treet                                   |                         | City       | State            |         | ZipCode  |  |
| 2121 Industrial Parkway                 | 2121 Industrial Parkway |            | Silver Spring MD |         | 20904    |  |

### Selecting An Appointment Time

Select the desired appointment time by clicking "Select" within the "Booking Link" column. Click "Previous Day" or "Next Day" to browse calendar.

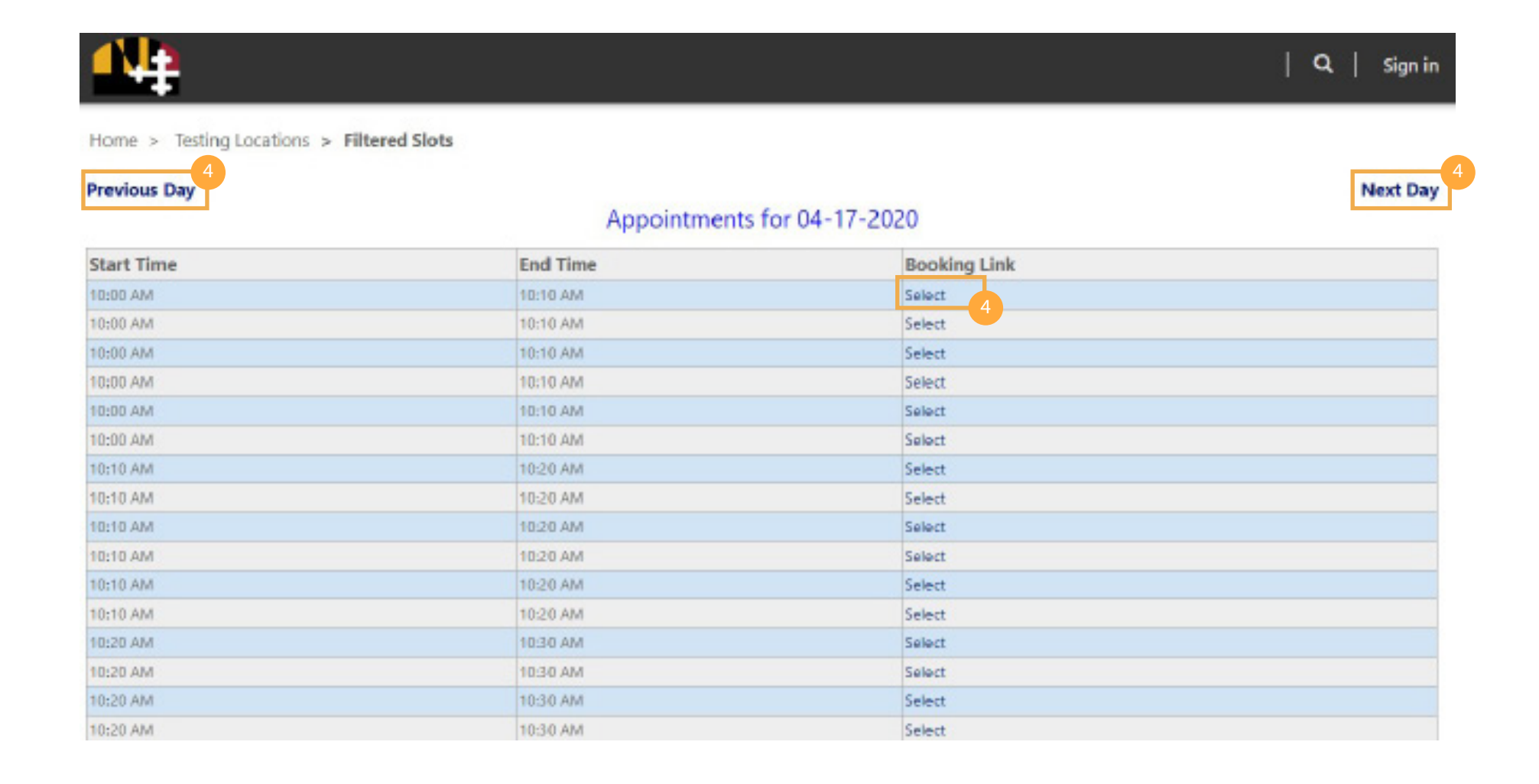

## 5 Confirming An Appointment

Confirm your appointment information then click "Book".

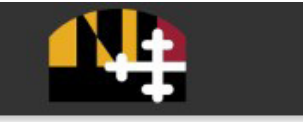

Home > Testing Locations > Available Slots Details

# **Available Slots Details**

#### Appointment Info \*

Slot #1

#### Start time

4/17/2020 10:00 AM

#### Patient

Sonic Hedgehog

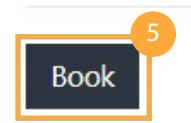

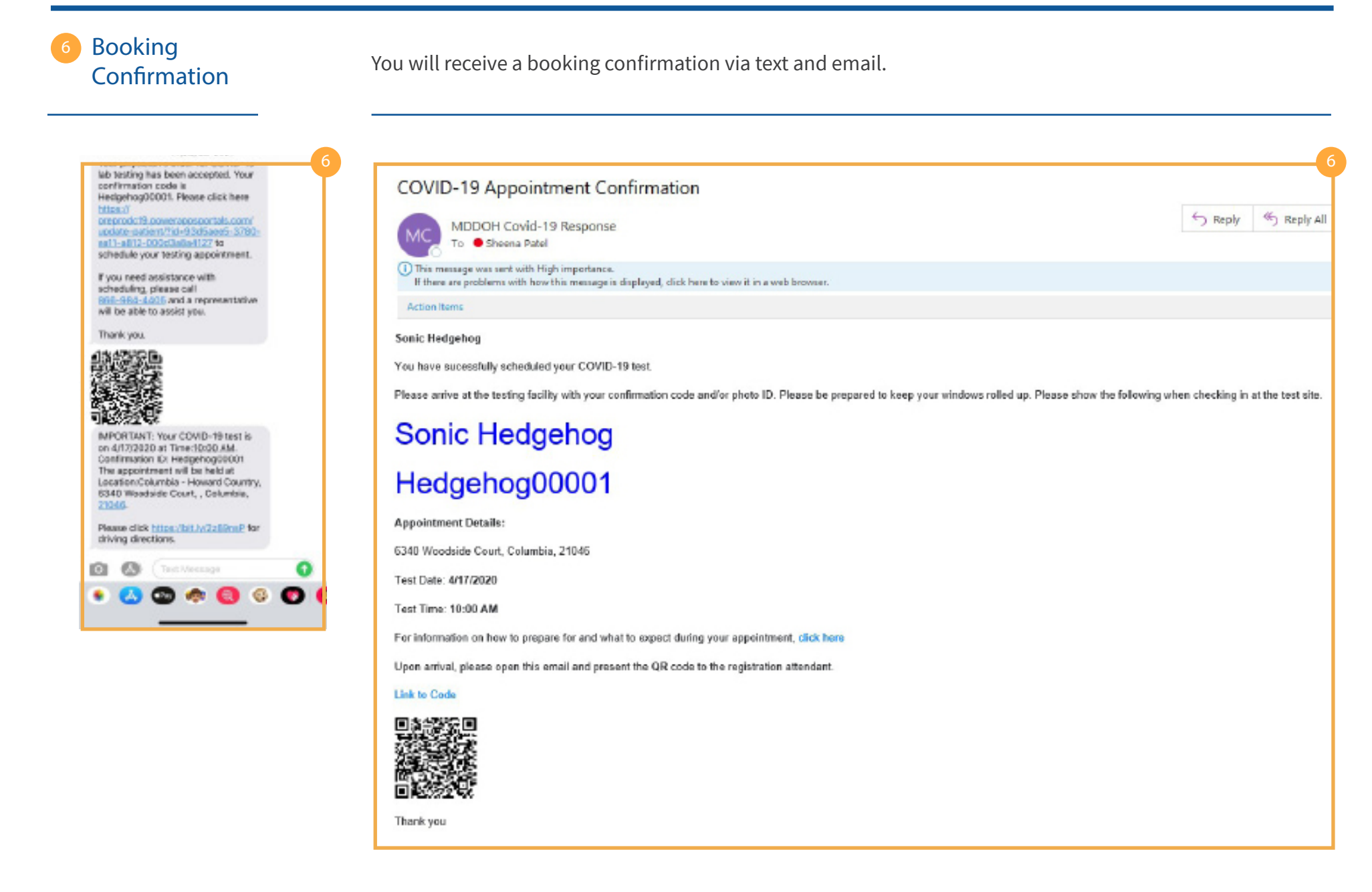